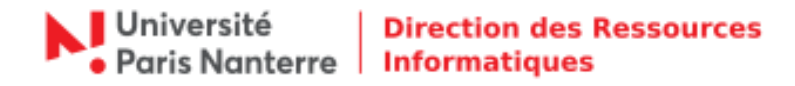

## **Retour vers OBM - Thunderbird**

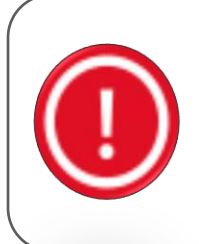

## Information :

La bascule de la messagerie OBM vers la messagerie Open Paas a débuté lundi 06 juillet 2020. À ce jour, force est de constater que l'opération a entrainé de multiples dysfonctionnements, empêchant ainsi le fonctionnement de l'université, dans une période intense de délibérations et de préparation de la rentrée. Depuis hier matin, les échanges entre la DRI et le prestataire ont été continus, sans pour autant parvenir à stabiliser la solution de messagerie. La seule solution est de revenir à la situation antérieure (OBM).

Pour mettre à jour la configuration de votre Thunderbird suite au retour vers OBM, rendez-vous dans le menu **Outils > Paramètres des comptes**.

| profile billing anichage Agle a gessages egenemente et teches 2001s 1 <ul> <li>Relever V Efcrire V Chat Adresses</li> <li>Étiquette V Filtre rapide</li> <li>Rechercher &lt; Ctrl+K&gt;</li> <li>P = fvenements </li> <li>P = fvenements </li> <li>Nouvel événement</li> <li>Nouvel événement</li> <li>Nouvel événement</li> <li>Aujourd'hui</li> <li>Demain</li> <li>Prochainement (5)</li> <li>Relever V Efcrire V Aujourd'hui</li> <li>Nouvel événement</li> <li>Aujourd'hui</li> <li>Demain</li> <li>Prochainement (5) ou</li> <li>Sent Messages</li> <li>Sent Messages</li> </ul>                                                                                                    | Courrier entrant                                                                                                    |                               |                                                                                                    |                                             | ×                                                                                                    |
|----------------------------------------------------------------------------------------------------|----------------------------------------------------------------------------------------------------|-------------------------------|----------------------------------------------------------------------------------------------------|---------------------------------------------|----------------------------------------------------------------------------------------------------|
| Verifie teststaff@parisnanterre.fr       Image: Support of Support of | Echier Edition America Afera Messages Evener<br>∴ Relever   ▼                                                                                                    | s S Étiquette T Filtre rapide | Rechercher <ctrl+k></ctrl+k>                                                                                                    | م                                           | ■ Évènements ◀ ► ×                                                                                                    |
| Spann     Accursé de réception   Sécurité   Securité   Securité   Dossiers locaux   Paramètres de sécurité   Paramètres de sécurité   Vérifier le courrier au lancement   Vérifier le nouveaux messages toutes les   Userifier le nouveaux messages toutes les   Jossier le nouveaux message toutes les   Loisque je supprime un message :   Image: Serveur sortant (SMTP)     Vérifier le nouveaux message toutes les   Jossier le nouveaux message toutes les   Jossier le nouveaux message toutes les   Jossier le nouveaux message to the les   Jossier le nouveaux message to the les   Stockage des message:   It acorphile dossier < Courrier entrant » en quittant                                                                                                    | Eichier Édition Affichage Aller à Messages Évèner<br>Relever V É Écrire V Chat Adresses<br>Courrier entrant (5)<br>Brouillons<br>Envoyés (5)<br>Éléments envoyés<br>Sent Messages<br>SPAM<br>Spam<br>Spam | ments et tâches Qutils 2 s    | Rechercher <ctrl+k>   Filtrer ces messages <ctrl+maj-< td="">   oo Expéditeur   rier IMAP   erre.fr   gott   Crts   ft   te toutes les 10 minutes   ntanées lorsque de nouveaux messages arrivent   Image: Corbeille sur teststaff@parisnanterre.fr   nte nt   ntrant &gt; en quittant.   Un fichier par dossier (mbox)</ctrl+maj-<></ctrl+k> | .K><br>▲ Date<br>×K><br>Avancé <sub>2</sub> | <ul> <li>Évènements I × ×</li> <li>29 Lun 10 ×</li> <li>20 sem. 27</li> <li>7 E Nouvel évènement</li> <li>Aujourd'hui</li> <li>Demain</li> <li>Prochainement (5 jours)</li> </ul> |
| OK     Annuler       Image: State of the state of the state o        | <b>*</b>                                                                                                    |                               | L                                                                                                    | OK Annuler<br>Non lus : 5 Total : 11        | Panneau « Aujourd'hui »                                                                                                    |

Ci-dessous, vous trouverez les informations relatives au serveur de réception. Cliquer sur **Paramètres** serveur.

Pour le serveur de réception, modifier :

- Nom du serveur : imap.parisnanterre.fr
- Nom d'utilisateur : votre login de connexion au compte UPN
- **Port** : 993
- Sécurité de la connexion : SSL / TLS
- Méthode d'authentification : Mot de passe normal

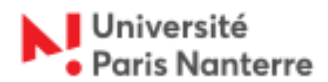

## Direction des Ressources Informatiques

| Courrier entrant                 |                                                            |                                                                                                    |                                                                  |                                                                         |                                        | T      |                                     | ×         |
|----------------------------------|------------------------------------------------------------|----------------------------------------------------------------------------------------------------|------------------------------------------------------------------|-------------------------------------------------------------------------|----------------------------------------|--------|-------------------------------------|-----------|
| Fichier Edition Affichage Allera | Chat Adverses Strongerte T                                 | <u>í</u><br>Filtre ranide                                                                          | Rechercher < Ctrl+K>                                             |                                                                         |                                        | 0 =    | Évènements <                        | ► ×       |
| verteststaff@parispanterre.fr    |                                                            |                                                                                                    | Rechercher Cont+K>                                               |                                                                         |                                        | _      | 20 Lun 📢                            | ۰۰.       |
| Lourrier entrant (5)             | R   ™ Non lus ★ Suivis ≜ Contacts                          | Etiquettes Ø Pièces jointes                                                                        | Filtrer                                                          | r ces messages <ctrl+maj+k></ctrl+maj+k>                                | 4. 5.                                  | ۹      | <b>LJ</b> jun 2020                  | Sem. 27   |
|                                  | E 🛣 🖉 Sujet                                                |                                                                                                    | ee Expéditeur                                                    |                                                                         | Date                                   | ^ F    | Nouvel évènem                       | ent       |
| Envoyés (5)                      | Paramètres des comptes Courrier et Groupe                  | s                                                                                                  |                                                                  |                                                                         | ×                                      |        | ✓ Aujourd'hui                       |           |
| Corbeille     Élémente envoyés   | ✓⊠ <u>teststaff@parisnanterre.fr</u><br>Paramètres serveur | Serveur SMTP                                                                                       |                                                                  |                                                                         |                                        |        | <ul> <li>Prochainement (</li> </ul> | (5 jours) |
| Éléments supprimés               | Copies et dossiers<br>Rédaction et adressage               | Lorsque vous gérez vos identités, v<br>sortant (SMTP), ou utiliser le server                       | ous pouvez utiliser un serveu<br>ur par défaut de cette liste en | r de cette liste en le sélectionna<br>sélectionnant « Utiliser le serve | ant comme Serveur<br>eur par défaut ». |        |                                     |           |
| Sent Messages                    | Paramètres des indésirables                                | teststaff@parisnanterre.fr - sm                                                                    | tp.parisnanterre.fr (Défaut)                                     | 1                                                                       | Ajouter                                |        |                                     |           |
| SPAM                             | Synchronisation et espace disque                           |                                                                                                    |                                                                  |                                                                         | <u>M</u> odifier                       |        |                                     |           |
| 📑 Spam                           | Sécurité                                                   |                                                                                                    |                                                                  |                                                                         |                                        |        |                                     |           |
|                                  | V Dossiers locaux                                          |                                                                                                    |                                                                  |                                                                         | Supprimer                              |        |                                     |           |
|                                  | Paramètres des indésirables                                |                                                                                                    |                                                                  |                                                                         | Utiliser par <u>d</u> éfaut            |        |                                     |           |
|                                  | Serveur sortant (SMTP)                                     |                                                                                                    |                                                                  |                                                                         |                                        |        |                                     |           |
|                                  |                                                            |                                                                                                    |                                                                  |                                                                         |                                        |        |                                     |           |
|                                  |                                                            |                                                                                                    |                                                                  |                                                                         |                                        |        |                                     |           |
|                                  |                                                            |                                                                                                    |                                                                  |                                                                         |                                        |        |                                     |           |
|                                  |                                                            | Détails du serveur sélectionné :                                                                   |                                                                  |                                                                         |                                        |        |                                     |           |
|                                  |                                                            | Description : <n< td=""><td>on spécifié&gt;</td><td></td><td></td><td></td><td></td><td></td></n<> | on spécifié>                                                     |                                                                         |                                        |        |                                     |           |
|                                  |                                                            | Nom du serveur : sm<br>Port : 465                                                                  | tp.parisnanterre.fr                                              |                                                                         |                                        |        |                                     |           |
|                                  |                                                            | Nom d'utilisateur : test                                                                           | tstaff                                                           |                                                                         |                                        |        |                                     |           |
|                                  |                                                            | Méthode d'authentification : Mo                                                                    | t de passe normal                                                |                                                                         |                                        |        |                                     |           |
|                                  |                                                            | Securite de la connexion : 55L                                                                     | /115                                                             |                                                                         |                                        |        |                                     |           |
|                                  |                                                            |                                                                                                    |                                                                  |                                                                         |                                        |        |                                     |           |
|                                  | <u>G</u> estion des comptes •                              |                                                                                                    |                                                                  |                                                                         |                                        |        |                                     |           |
|                                  |                                                            |                                                                                                    |                                                                  | Ok                                                                      | Annuler                                |        |                                     |           |
| <u>.</u>                         |                                                            |                                                                                                    |                                                                  |                                                                         | Non lus : 5 Total :                    | 11 📴 F | Panneau « Aujourd'h                 | ui » 🗸 🔐  |
|                                  |                                                            |                                                                                                    | Ļ                                                                |                                                                         |                                        |        |                                     |           |
|                                  |                                                            | Serveur SMTP                                                                                       | •                                                                | ×                                                                       |                                        |        |                                     |           |
|                                  |                                                            | Paramètres                                                                                         |                                                                  |                                                                         |                                        |        |                                     |           |
|                                  |                                                            | Description : SMTP                                                                                 |                                                                  |                                                                         |                                        |        |                                     |           |
|                                  |                                                            | Nom du <u>s</u> erveur : smtp.parisnant                                                            | erre.fr                                                          |                                                                         |                                        |        |                                     |           |
|                                  |                                                            | <u>P</u> ort : <u>465</u> ♥ Dé                                                                     | faut : 465                                                       |                                                                         |                                        |        |                                     |           |
|                                  |                                                            | Sécurité et authentification                                                                       |                                                                  |                                                                         |                                        |        |                                     |           |
|                                  |                                                            | Sécurité de la connexion : SSL                                                                     | /TLS                                                             | ~                                                                       |                                        |        |                                     |           |
|                                  |                                                            | Méthode d'authentification : Mo                                                                    | t de passe normal                                                | ~                                                                       |                                        |        |                                     |           |
|                                  |                                                            | No <u>m</u> d'utilisateur : test                                                                   | staff                                                            |                                                                         |                                        |        |                                     |           |
|                                  |                                                            |                                                                                                    | ОК                                                               | Annuler                                                                 |                                        |        |                                     |           |
|                                  | L                                                          |                                                                                                    |                                                                  |                                                                         |                                        |        |                                     |           |

Ci-dessous, vous trouverez les informations relatives au serveur d'envoi. Cliquer sur **Serveur sortant** (SMTP) puis Modifier.

Pour le serveur d'envoi, modifier :

- Nom du serveur : smtp.parisnanterre.fr
- **Port** : 465
- Sécurité de la connexion : SSL / TLS
- Méthode d'authentification : Mot de passe normal
- Nom d'utilisateur : votre login de connexion au compte UPN

Une fois les paramétrages à jour, Thunderbird vous demandera de saisir votre mot de passe :

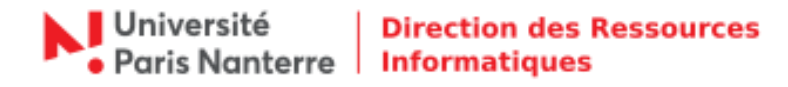

■ Pour relever les nouveaux emails (serveur de réception ⇔ IMAP).

| Saisissez | votre mot de passe                                                             | × |
|-----------|--------------------------------------------------------------------------------|---|
| ?         | Saisissez votre mot de passe pour teststaff sur imap parisnanterre.fr :        |   |
|           |                                                                                |   |
|           | Utiliser le gestionnaire de mots de passe pour se souvenir de ce mot de passe. |   |
|           | OK Annuler                                                                     |   |

Saisir votre mot de passe normal de votre compte UPN.

Vous avez la possibilité d'utiliser le gestionnaire de mots de passe pour l'enregistrer. Pour cela, cocher la case puis cliquer sur **OK**.

■ Pour envoyer les nouveaux emails (serveur d'envoi ⇔ SMTP).

| Le mot d | e passe du serveur LDAP est requis                                            | × |  |  |  |
|----------|-------------------------------------------------------------------------------|---|--|--|--|
| ?        | Veuillez saisir votre mot de passe pour Idap.parisnanterre.fr.                |   |  |  |  |
|          |                                                                               |   |  |  |  |
|          | Utiliser le gestionnaire de mots de passe pour se souvenir de ce mot de passe |   |  |  |  |
|          | OK Annuler                                                                    |   |  |  |  |

Saisir votre mot de passe normal de votre compte UPN.

Vous avez la possibilité d'utiliser le gestionnaire de mots de passe pour l'enregistrer. Pour cela, cocher la case puis cliquer sur **OK**.